## 「My Library」からの施設予約申込方法

「My Library」は、東北大学の構成員で、本学の「学生証」「身分証明書」「図書館利用証」をお持ちの方が利用できます。

1. 東北大学附属図書館トップページから「My Library」へログインします。

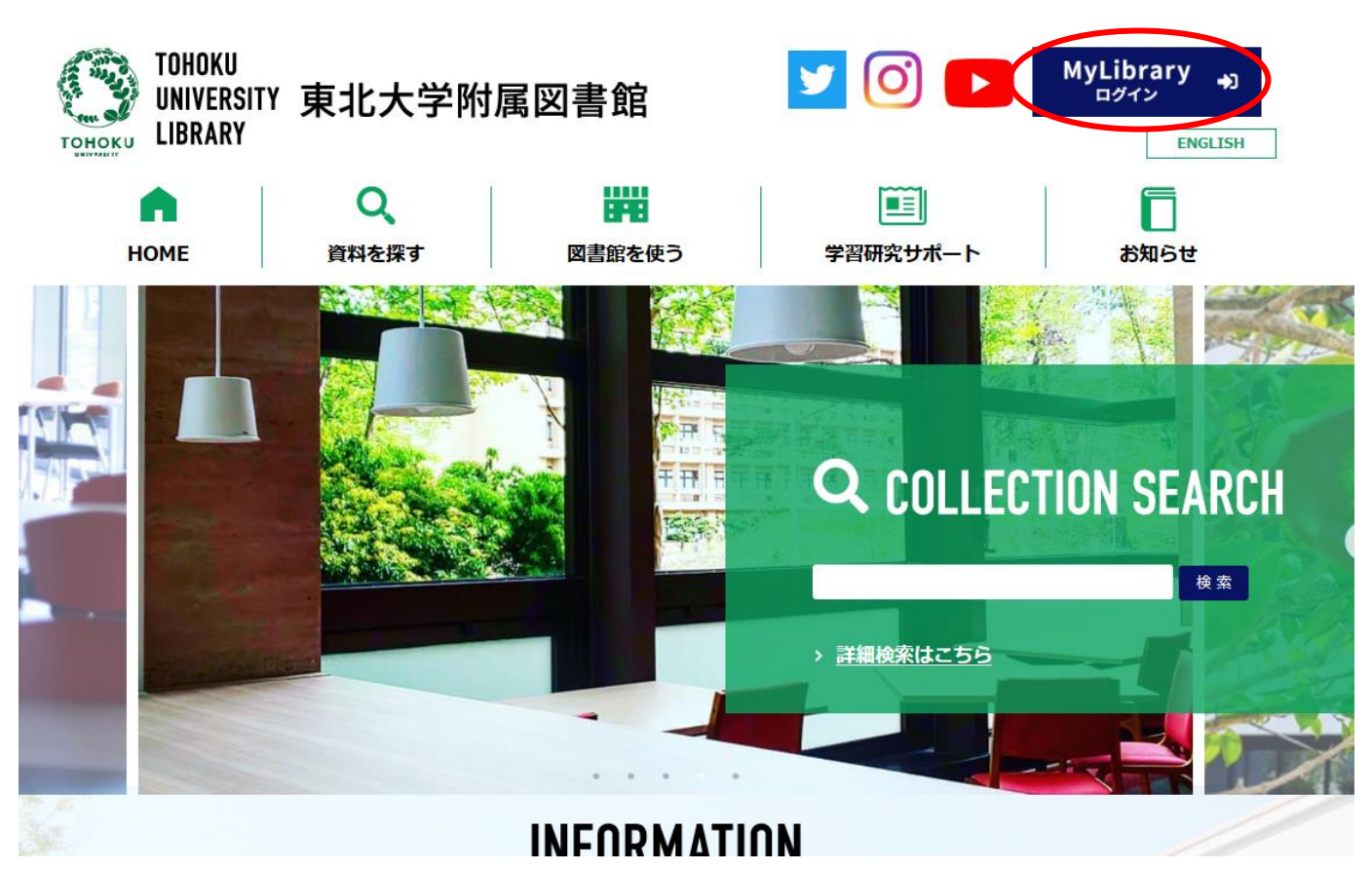

利用者 I Dとパスワードを入力し、「ログイン」ボタンをクリックします。

| 東北大学附属図書館 OPAC<br>TOHOKU UNIVERSITY LIBRARY OPAC |            |                   |         |        |       |      |          |         |          |  |
|--------------------------------------------------|------------|-------------------|---------|--------|-------|------|----------|---------|----------|--|
| 東北大HP                                            | 図書館HP      | 電子ブック             | 電子ジャーナル | データベース | TOUR  | 負重図書 | 学都仙台OPAC | 購読新聞リスト |          |  |
|                                                  |            |                   |         | Ì      | 簡易検索: |      | 4        | 学内 🔽 🤇  | 検索 +詳細検索 |  |
| ■ ログイン                                           |            |                   |         |        |       |      |          |         |          |  |
| 利用者の・パス「                                         | 7 ードを入力し。[ | コグイルてくださ          |         |        |       |      |          |         |          |  |
| 利用者ID<br>パスワード                                   |            | -> +> 0 0 0 0 0 0 |         |        |       |      |          |         |          |  |
| ログイン                                             | 検索画        | 面に戻る              |         |        |       |      |          |         |          |  |

2. ログイン後のトップページ下部にある「利用者サービス」の「施設予約」から申請を行うことができます。

## ※スマートフォンをご利用の場合、ログイン後に「PCサイトへ切替」を選択してください。

| 図書館サービス                                       |                                                                        | 利用者サービス                                       |                                                                                               |                                                                           |
|-----------------------------------------------|------------------------------------------------------------------------|-----------------------------------------------|-----------------------------------------------------------------------------------------------|---------------------------------------------------------------------------|
| - 図書新着案内<br>- AV資料案内<br>- 展示図書<br>- ベストリーディング | - Readers赤<br>- Readersオレンジ<br>- Readers黄色<br>- Readers緑<br>- Readers春 | - 貸出·予約状況照会<br>- 文献複写·借用甲込<br>- 文献複写·借用甲込状況照会 | - 購入図書選定(教員専用)<br>- 購入図書選定状況照会(教員専用)<br>- 学生用図書リクエスト<br>- 学生用図書リクエスト状況照会<br>- メールアドレス登録・変更・削り | - 文献裸写信用受取窓口変更<br>レファレスマサービス(調査・質問受付)<br>- 施設予約000均地区、星陵地区(院生、教職員)、春葉山地区] |
|                                               |                                                                        |                                               |                                                                                               |                                                                           |

| 施設予約状況                      |          |      |      |     |             |     |    |        |       |     |                                 |      |      |    |    |                                                                       |
|-----------------------------|----------|------|------|-----|-------------|-----|----|--------|-------|-----|---------------------------------|------|------|----|----|-----------------------------------------------------------------------|
| 受付カウンター 1                   | •        |      |      |     |             |     |    |        |       |     |                                 |      |      |    |    |                                                                       |
| 2016年01月18日(月)              |          |      |      |     | <7          | ·週) | <先 | :8     | 本日    |     | 翌日>                             | 2    | 2週>> | 指  | 定日 | 2 検索 クリア                                                              |
| ※施設の予約は、予約したい施設の時           | 澗枠をクリ    | ックして | こくださ | い。所 | 属、身         | 分によ | 以利 | 用でき    | る施設   | のみ表 | 気して                             | います  | t.   |    |    |                                                                       |
| く日本                         | 定員       | 08   | 09   | 10  | 11          | 12  | 13 | 14     | 15    | 16  | 17                              | 18   | 19   | 20 | 21 | 備考                                                                    |
| 本館 1Fフレキシブルワークエリア(照<br>会のみ) | ~80      |      |      |     |             |     |    |        |       |     |                                 |      |      |    |    | 備品:ホワイトボード、無線LAN<br>予約状況照会のみ。エリアの半分ま<br>たは全部を専有する場合は申請書で<br>の申請が必要です。 |
| 本館 グループ学習室1                 | ~12      |      |      |     |             |     |    |        |       |     |                                 |      |      |    |    | <b>備品:ホワイトボード、無線LAN</b><br>1回3時間/1日1回まで予約可                            |
| 本館 グループ学習室2                 | $\sim$ 6 |      |      |     |             |     |    |        |       |     | 16:32                           | 3)30 |      |    |    | <b>備品:ホワイトボード、無線LAN</b><br>1回3時間/1日1回まで予約可                            |
| 本館 グループ学習室3                 | ~4       |      |      |     |             |     |    | 13:15~ | 16:15 |     |                                 |      |      |    |    | <b>備品:ホワイトボード、無線LAN</b><br>1回3時間/1日1回まで予約可                            |
| 本館 グループ学習室4                 | ~4       |      |      |     |             |     |    |        |       |     |                                 |      |      |    |    | <b>備品:ホワイトボード、無線LAN</b><br>1回3時間/1日1回まで予約可                            |
| く日本                         | 定員       | 08   | 09   | 10  | 11          | 12  | 13 | 14     | 15    | 16  | 17                              | 18   | 19   | 20 | 21 | 備考                                                                    |
| 本館 研究個室1 (院生、教職員の<br>み)     | ~1       |      |      |     |             |     | 09 | :00~20 | :00   |     |                                 |      |      |    |    | <b>備品:無線LAN</b><br>最長14日まで利用可能。                                       |
| 本館 研究個室2 (院生、教職員の<br>み)     | ~1       |      |      |     | 13:30~21:30 |     |    |        |       |     | <b>備品:無線LAN</b><br>最長14日まで利用可能。 |      |      |    |    |                                                                       |
| 本館研究個室3 (院生、教職員の            | $\sim 1$ |      |      |     |             |     |    |        |       |     |                                 |      |      |    |    | 備品:無線LAN                                                              |

① 受付カウンターを選択して施設を絞り込むことができます。

2 日時を指定して「検索」を押すと、表示日を変更できます。

③ すでに予約が入っている時間帯は、緑色で表示されます。

▶予約したい部屋と日時が決まったら、該当施設の希望時間枠をクリックします。 (例) グループ学習室1を12時から予約したい場合、図の赤い矢印が示す部分をクリックしてください。

▶必要事項を入力して、 登録 をクリックすると、予約完了のメールが届きます。

施設予約登録

| 施設名称          | 本館 グループ学習室1       |  |
|---------------|-------------------|--|
| 利用日           | 2021.06.15        |  |
| 利用時間必須        | 12:45 🗸 ~ 14:30 🗸 |  |
| 利用目的 必須       | オンライン授業           |  |
| e-mailアドレス 必須 |                   |  |
| 人数            | 1                 |  |
| 備考            |                   |  |